### Hvordan eksportere/importere OneNote notatblokker fra TFFK til FFK

# 🕼 Class Notebook

Hvordan kopiere innhold fra klassenotatblokk i Teams fra TFFK til FFK?

Vi starter i Teams klassegruppen som vi ønsker å kopiere til nytt team i FFK.

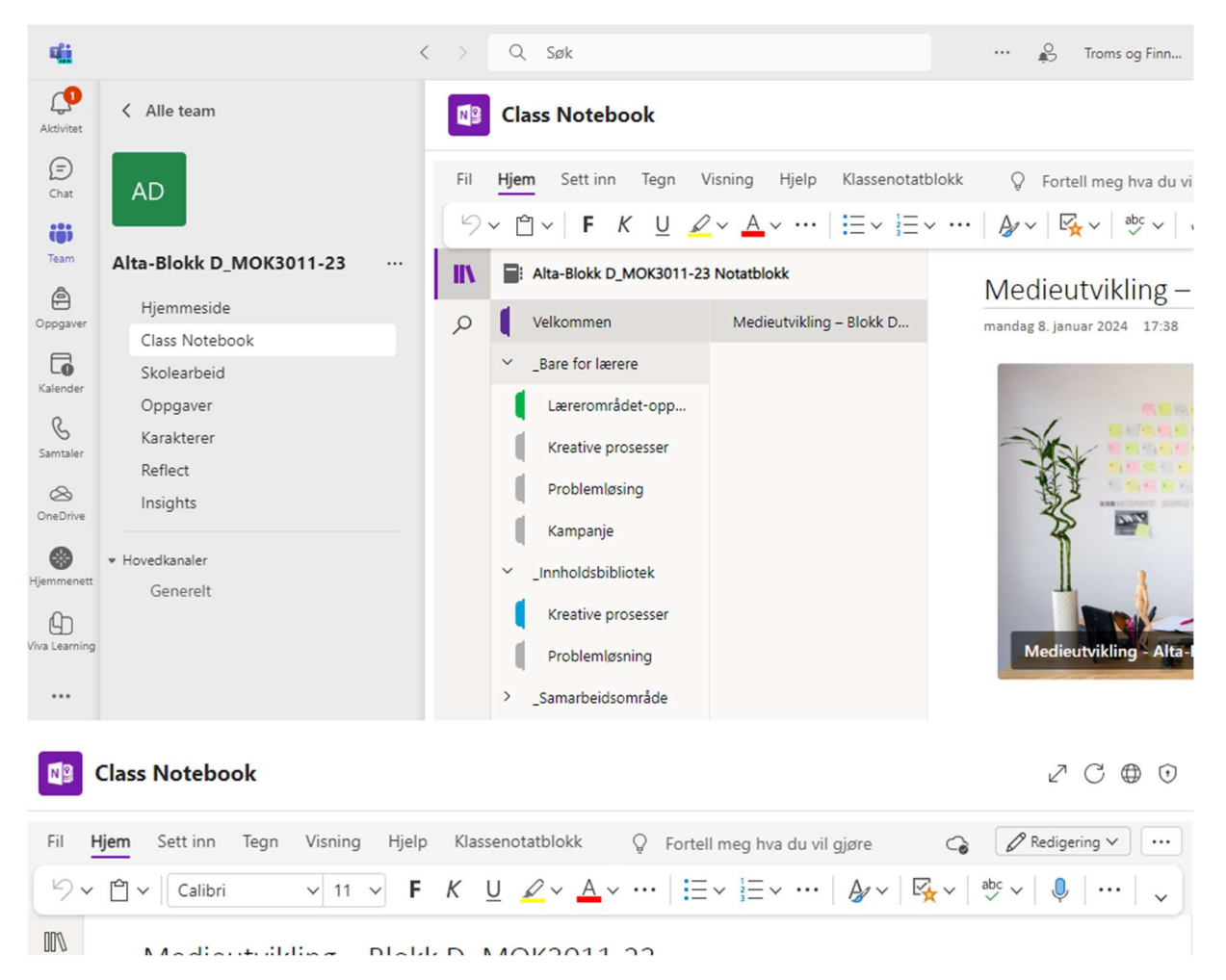

#### Velg redigering (øverst til høyre)

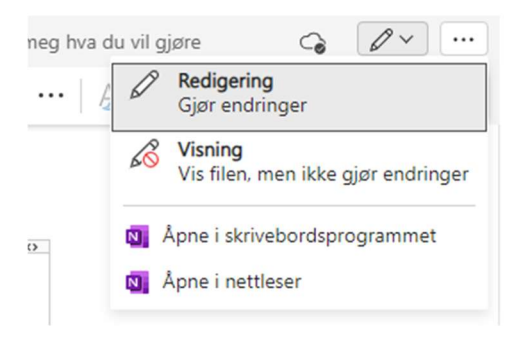

Åpne i skrivebordsprogrammet

Sjekk at OneNote skrivebords programmet er logget inn med TFFK-konto

Fil – Konto

1. Åpne «OneNote». Sjekk at du er pålogget i «OneNote» med din TFFK brukerkonto. Trykk på «Fil» oppe i venstre hjørne.

| Ð                | 9 🖇 マ 🗢 Medieutvikling – Blokk D_MOK3011-23 | - OneNote 🔎 Søk                | Tor Johansen 🌸                                 |
|------------------|---------------------------------------------|--------------------------------|------------------------------------------------|
| Fil              | Hjem Sett inn Tegn Logg Se gjennom          | Visning Hjelp                  | Logg av                                        |
| ≡                |                                             |                                |                                                |
| > <mark>-</mark> | Alta-Blokk D_MOK3011-23 Notatblokk •        | ☑ Legg til side JF Me          | edieutvik                                      |
| >                | PfDK MOOC - JOTO                            | Medieutvikling – Blokk D manda | ag 8. januar 2024 Brukerinformasjon for Office |
| > 🗖              | Tor @ Alta videregående skole               |                                | TJ Tor Johansen                                |
| > 📒              | AVS - alle ansatte Notebook                 |                                |                                                |
| > =              | Alta-Blokk D_MOK3011-23 Notatblokk          |                                | Logg på med en annen konto                     |

2. Trykk på «Eksporter» på venstre siden.

|               |               | Medieutvikling – Blokk D_MOK3011-23 - OneNo                            | te Tor Johansen 诊              |
|---------------|---------------|------------------------------------------------------------------------|--------------------------------|
| Ð             | Notatblo      | okkinformasjon                                                         |                                |
| ☐ Informasjon |               | 5                                                                      |                                |
| 🗇 Ny          |               | Alta-Blokk D_MOK3011-23 Notatblokk                                     |                                |
| 🗁 Åpne        | Innstillinger | https://ffkno-my.sharepoint.com/personal/tor_johansen_ffk_no/_layouts/ | Vis Ar                         |
|               | *             | Alnviter personer til notatblokken Vis notatblokk                      | synkroniseringsstatus sikkerhe |
| Skriv ut      |               |                                                                        |                                |
| Deling        |               |                                                                        |                                |
| Eksporter     |               |                                                                        |                                |
| Send          |               |                                                                        |                                |

3. Velg «Notatblokk» under «1. Eksporter gjeldende» og velg «OneNote pakke (\*.onepkg)» under «2. Velg format» og så trykk «Eksporter» under.

|           | Medieutvikling – Blokk D_MOK3011-23 - OneNote Tor Johansen |
|-----------|------------------------------------------------------------|
|           | Eksporter                                                  |
| Ny Ny     | 1. Eksporter gjeldende: 2. Velg format:                    |
| ▷ Åpne    | Side Indeling OneNote-pakke (*.onepkg)                     |
| Skriv ut  | PDF (*,pdf)                                                |
| Deling    | XPS (*xps)                                                 |
| Eksporter | Nettside i enkeltfil (*.mht)                               |
| Send      | Eksporter                                                  |

4. Lagre pakken filen på FFK OneDrive (opprett ny mappe «OneNote\_FFK») lokalt på PC-en din.

| Lagre som                        |                                                   |            |                  |                     | ×                    |
|----------------------------------|---------------------------------------------------|------------|------------------|---------------------|----------------------|
| ← → × ↑ 📕                        | > OneDrive - Finnmark fylkeskommune > 1_Skoleåret | _2023_2024 | > ~ O            | Søk i 1_Skoleåret_2 | 2023_2024 , <b>P</b> |
| Organiser • Ny                   | mappe                                             |            |                  |                     | • • 7                |
| AVS-AV-Altav                     | Navn                                              | Status     | Endringsdato     | Туре                | Størrelse ^          |
| Musikk                           | Office_2020_oppgradering_brukerguide              | 0          | 15.12.2023 19:14 | Filmappe            |                      |
| Universitetstur                  | ne OneNote_arkiv_TFFK                             | 0          | 31.01.2024 12:53 | Filmappe            |                      |
| Videoer                          | OneNote_FFK                                       | $\odot$    | 08.02.2024 13:42 | Filmappe            |                      |
|                                  | 📕 pfdk                                            | 0          | 15.12.2023 19:14 | Filmappe            |                      |
| Microsoft OneN                   | ot redigert                                       | 0          | 15.12.2023 19:14 | Filmappe            | ~                    |
| - OnoDrivo Einn                  |                                                   |            |                  |                     | >                    |
| Filnavn:                         | Alta-Blokk D_MOK3011-23 Notatblokk                |            |                  |                     | ~                    |
| Filtype:                         | OneNote-enkeltfilpakke                            |            |                  |                     | ~                    |
| Sideomra                         | de: 🔿 Valgte sider                                |            |                  |                     |                      |
|                                  | O Gjeldende inndeling                             |            |                  |                     |                      |
|                                  | Gjeldende notatblokk                              |            |                  |                     |                      |
|                                  |                                                   |            |                  |                     |                      |
| <ul> <li>Skjul mapper</li> </ul> |                                                   |            | Verktøy 🔻        | Apne                | Avbryt               |

5. Feilmelding ved Eksport og lagring til Skrivebordet (PC)

Velg: Ja til å fortsette eksporteringen. (Meldingen gjelder for elevene sine inndelinger, som trolig ikke kan overføres grunnet GDPR)

| Microsoft | eNote — 🗆 X                                                                                                    |
|-----------|----------------------------------------------------------------------------------------------------|
| Pakker    | Avbryt                                                                                                    |
|           |                                                                                                    |
|           |                                                                                                    |
|           | icrosoft OneNote X                                                                                                    |
|           | OneNote kan ikke pakke disse inndelingene fordi noen av dem ennå ikke er fullstendig synkronisert og kunne ikke lastes ned. Sidene blir ikke lagret. Vil du fortsette likevel? |
|           |                                                                                                    |

## OneNote filen ligger nå lagret i mappen «OneNote\_FFK» i OneDrive på PC.

| II 🗹 📕                     | <b>∓</b>   Or                                                                                                    | neNote             | _FFK                                       |                |                 |         |                 |                         |            |                   |                                         |                |
|----------------------------|----------------------------------------------------------------------------------------------------|--------------------|--------------------------------------------|----------------|-----------------|---------|-----------------|-------------------------|------------|-------------------|-----------------------------------------|----------------|
| Fil H                      | ljem                                                                                                    | Del                | Visning                                    |                |                 |         |                 |                         |            |                   |                                         |                |
| Fest til<br>Hurtigtilgang  | Kopier                                                                                                    | Lim<br>inn         | Klipp ut<br>Kopier bane<br>Lim inn snarvei | Flytt<br>til ~ | Kopier<br>til * | Slett   | Gi nytt<br>navn | Ny<br>mappe             | Egenskaper | Apne -<br>Rediger | Merk alt Merk ingenting Inverter utvalg |                |
|                            | Utkli                                                                                                    | ippstavl           | e                                          |                | Orga            | niser   |                 | Ny                      | Å          | pne               | Velg                                    |                |
| $\leftarrow \rightarrow$ ~ | ↑ ↑                                                                                                    | <mark>.</mark> → ( | OneDrive - Finnmarl                        | k fylkesk      | ommune          | e > 1_S | koleåret        | _2023_2024 > OneNote_F  | FK         |                   |                                         |                |
| 📌 Hurtig                   | Outpostanie     Organiser     Ny     April     Verg       →     ↑     Image: Second Second | Туре               |                                            |                |                 |         |                 |                         |            |                   |                                         |                |
| Skriv                      | ehord                                                                                                    |                    |                                            |                | *               | N       | Alta-Bl         | okk D_MOK3011-23 Notatk | olokk 🕑    | C                 | 8.02.2024 13:32                         | Enkeltfilpakke |

 Åpne Teams klasserom, og logg inn med FFK - konto Velg Class Notebook «Konfigurer en OneNote-klassenotatblokk» Velg «Fra eksisterende notatblokkinnhold»

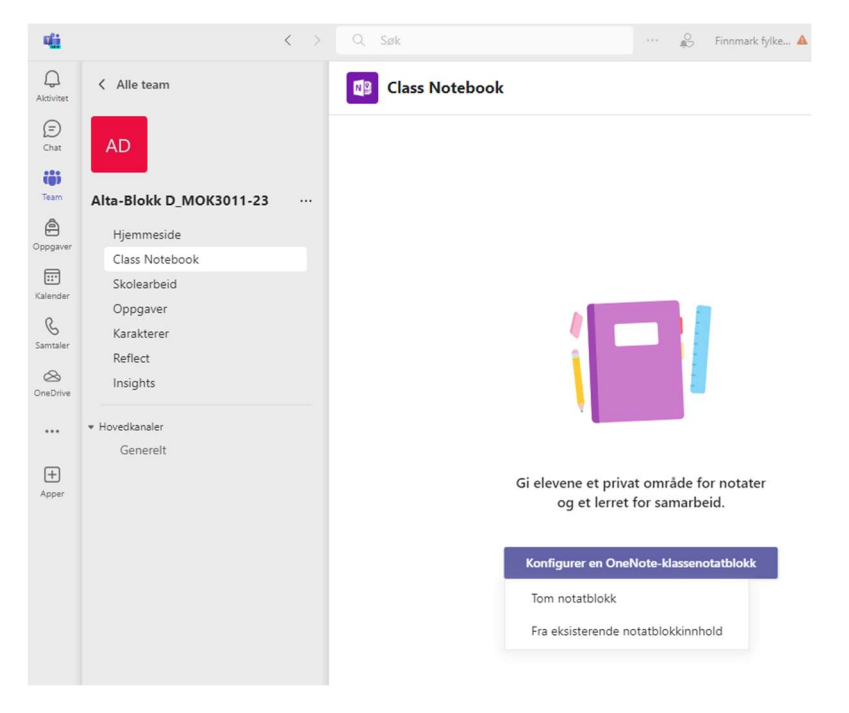

#### Velg neste

7. Velg neste

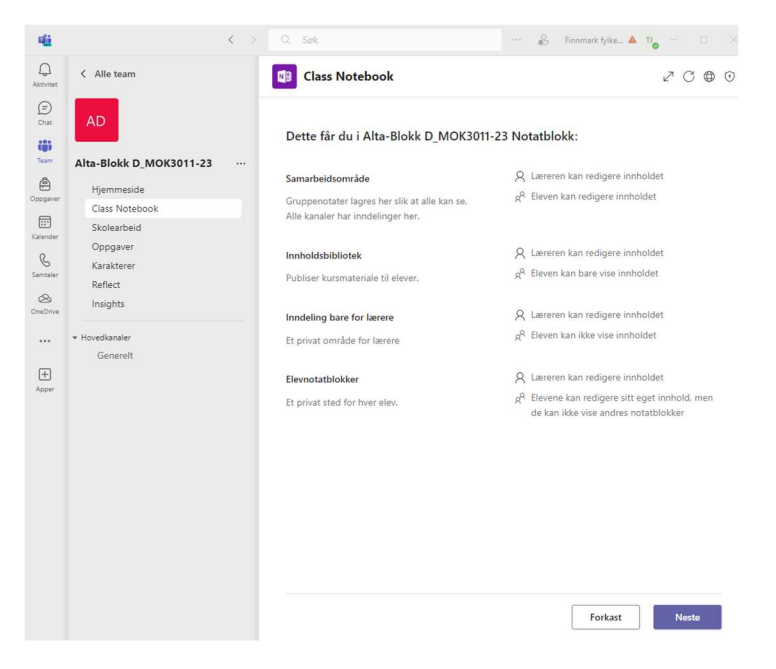

8. Vi skal nå kopiere innholdet fra OneNote klassenotatblokk som vi eksporterte og lagret i OneDrive for FFK:

Innhold som kan kopiere er inndelingene «Innholdsbibliotek» og «Inndeling bare for Lærer»

Velg «Legg til innhold» Velg neste

Class Notebook

2 C

Velg innholdet du vil kopiere til denne notatblokken.

Alta-Blokk D\_MOK3011-23 Notatblokk

Innholdsbibliotek Legg til innhold som elever kan vise, og som du kan redigere.

+ Legg til innhold

Inndeling bare for lærere Legg til innhold som bare du og øvrige lærere kan vise og redigere.

+ Legg til innhold

 Forkast
 Tilbake
 Neste

9. Velg hvilken notatblokk du ønsker å kopiere innhold fra.

# Velg en notatblokk å kopiere inndelinger fra.

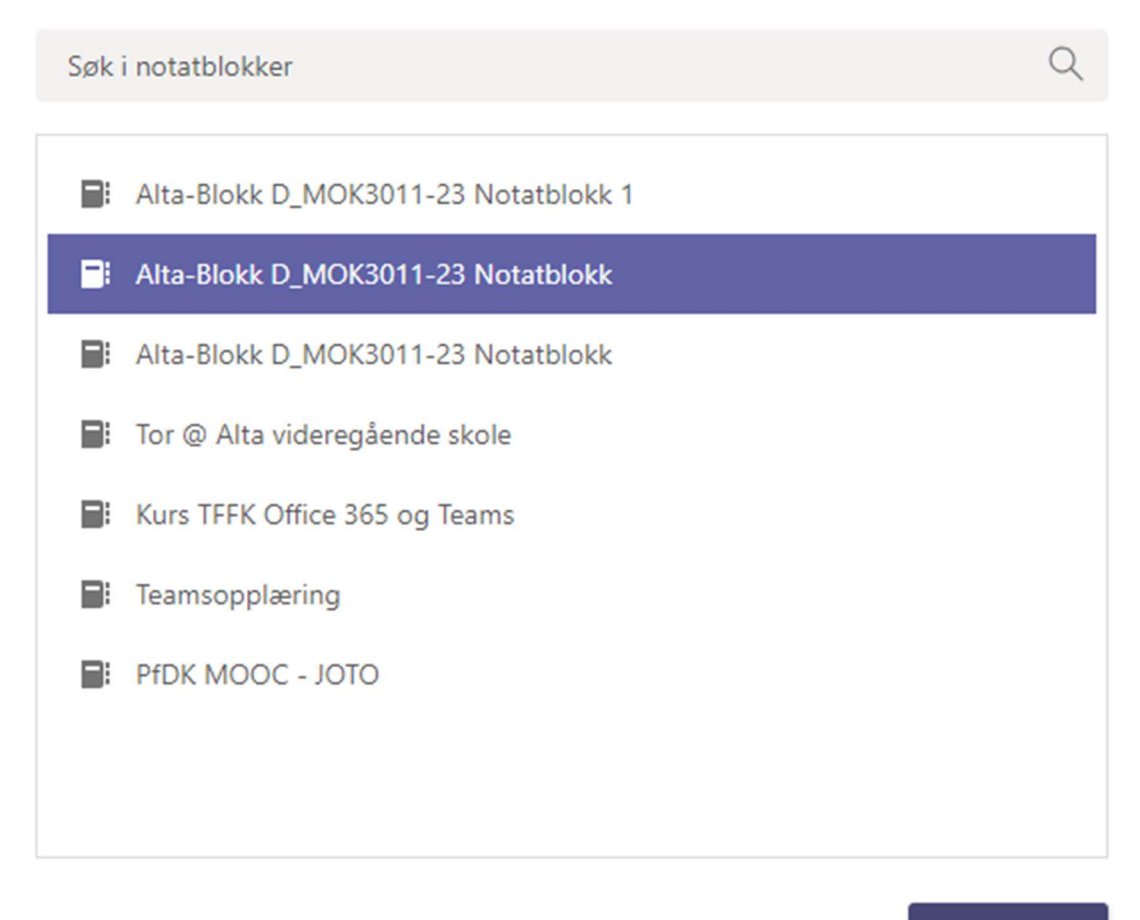

Neste

 $\times$ 

Velg neste

10. Merk de inndelingen du ønsker å kopiere fra Innholdsbibliotek

# Merk inndelingene du vil kopiere.

Alta-Blokk D\_MOK3011-23 Notatblokk

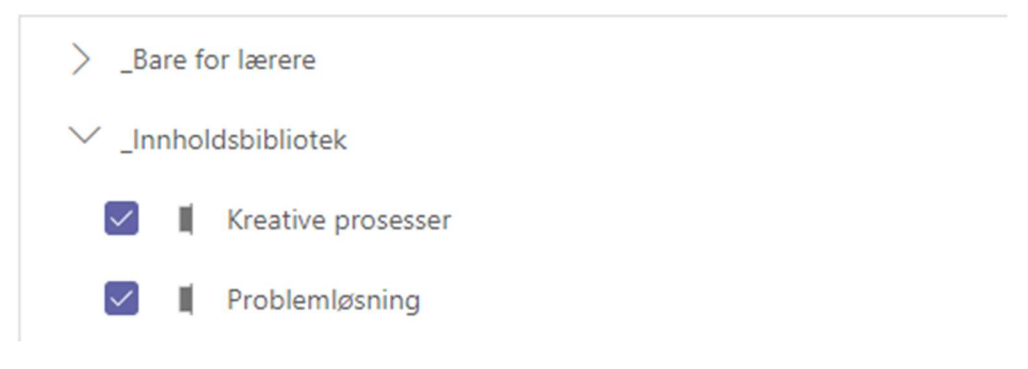

I dette tilfelle er to inndelinger kopier som vist i bilde under.

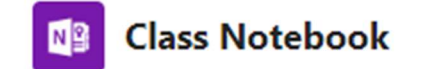

# Velg innholdet du vil kopiere til denne notatblokken.

Alta-Blokk D\_MOK3011-23 Notatblokk

## Innholdsbibliotek

Legg til innhold som elever kan vise, og som du kan redigere.

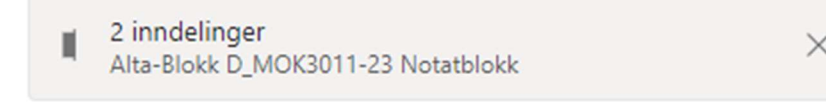

## + Legg til innhold

# Inndeling bare for lærere Legg til innhold som bare du og øvrige lærere kan vise og redigere.

+ Legg til innhold

11. Velg Legg til innhold for «Inndeling bare for lærer»

# Velg en notatblokk å kopiere inndelinger fra.

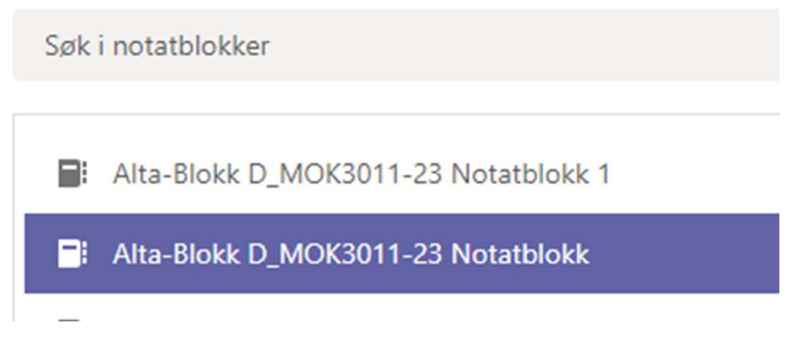

Velg Neste

# Merk inndelingene du vil kopiere.

Alta-Blokk D\_MOK3011-23 Notatblokk

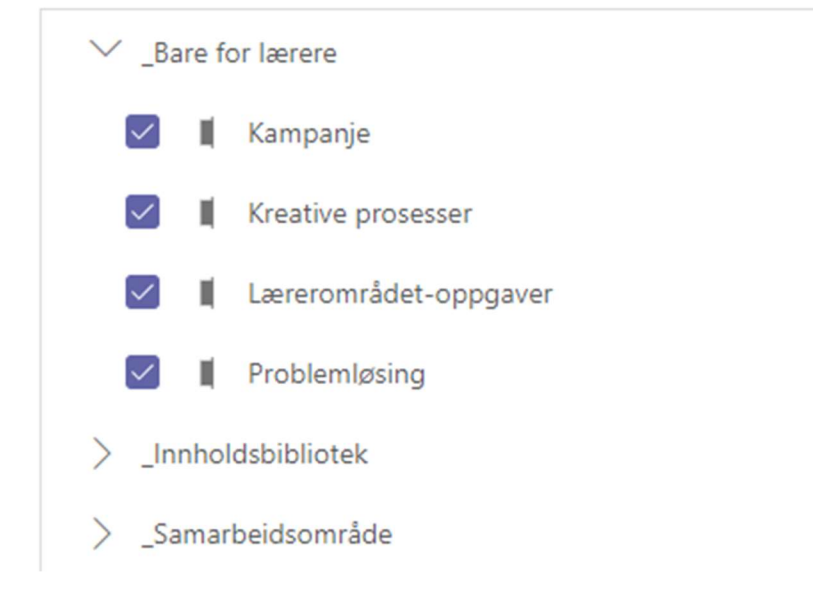

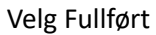

# Velg innholdet du vil kopiere til denne notatblokken.

Alta-Blokk D\_MOK3011-23 Notatblokk

## Innholdsbibliotek

Legg til innhold som elever kan vise, og som du kan redigere.

 2 inndelinger Alta-Blokk D\_MOK3011-23 Notatblokk

 $\times$ 

## + Legg til innhold

Inndeling bare for lærere

Legg til innhold som bare du og øvrige lærere kan vise og redigere.

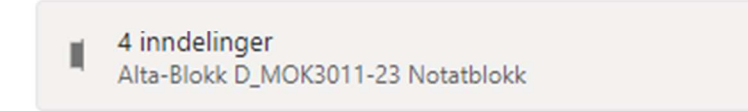

+ Legg til innhold

### Velg Neste

12. Under Navn på elev. Opprett inndelingene «Oppgaver» og «Elevnotat» Bakgrunn for inndelingen:

### **Oppgaver**:

Benyttes til vedlegg lærer tildeler i oppgaver underveis eller knyttet til Oppgave-modulen i Teams.

### Elevnotat:

Benyttes av eleven til å kopiere innhold som lærer har lagt ut under inndelingen «Innholdsbibliotek» slik av eleven kan legge inn egne notater. Eleven kan også opprette nye sider for egne

Ved eventuelt behov for flere inndelinger, kan dette gjøres i Teams Klassenotatblokk, Behandle.

|                                      | Class Notebook                                                 |                                                                                                    |                                                                                                    | 20              | C 🛛 🤅       | Ð |  |  |  |
|--------------------------------------|----------------------------------------------------------------|----------------------------------------------------------------------------------------------------|----------------------------------------------------------------------------------------------------|-----------------|-------------|---|--|--|--|
| н                                    | ljem Sett inn Tegn Visning Hjelp Klassenot                     | tatblokk 🖓 F                                                                                                    | Fortell meg hva du vil gjøre                                                                             | Co 🖉 Redigering | g v ] [ ••• | • |  |  |  |
| Dis                                  | stribuer side 🗸 🚊 Distribuer ny inndeling 🗸 📳 Kopie            | er til innholdsbibliote                                                                                         | rek 📄 Se gjennom elevarbeid 🛛 🛞 Reflekter 🛛 🕂 Legg til / fjern 🗸 📑 Behandle                              | €~ &~           | ~           | 6 |  |  |  |
|                                      | Medieutvikling — Blokk D_MC<br>torsdag 8. februar 2024 - 16:30 | DK3011-23                                                                                                    |                                                                                                    |                 |             |   |  |  |  |
| 3                                    | Class Notebook                                                 |                                                                                                    |                                                                                                    | Ľ               | ? C (       | 0 |  |  |  |
| dmi                                  | inistrer klassenotatblokk                                      |                                                                                                    |                                                                                                    |                 | Lukk        | _ |  |  |  |
| otat                                 | blokkinndelinger for studenter                                 | Star                                                                                                    | ndardplassering for Notater-fanen i kanaler                                                              |                 |             |   |  |  |  |
|                                      | Elevnotat                                                      | الله المالي المالي المالي المالي المالي المالي المالي المالي المالي المالي المالي المالي المالي المالي المالي ا | stillingen gjelder for nye kanaler du oppretter. Eksisterende inndelinger for Notater<br>Indes der de er |                 |             |   |  |  |  |
|                                      | Oppgaver                                                       | 1                                                                                                    | Samarbeidsrom (studenter kan redigere innhold.)                                                          |                 |             |   |  |  |  |
| + Legg til inndeling<br>Lagre Avbryt | agre Avbryt                                                    | Inne                                                                                                    | ) Innholdsbibliotek (Studenter kan bare vise innhold.)<br>delingsgruppe bare for lærer<br>tivert         |                 |             |   |  |  |  |
|                                      |                                                                | Lås                                                                                                    | samarbeidområde<br>Ulåst                                                                                 |                 |             |   |  |  |  |
|                                      |                                                                | Kob                                                                                                    | ling til notatblokk<br>os://ffkno.sharepoint.com/sites/Section_SG-47780/SiteAssets/Alta-Blokk Kopler     | l               |             |   |  |  |  |

Class Notebook

Konfigurer inndelingene i det private området for hver elev.

Bruk følgende forslag, eller opprett dine egne.

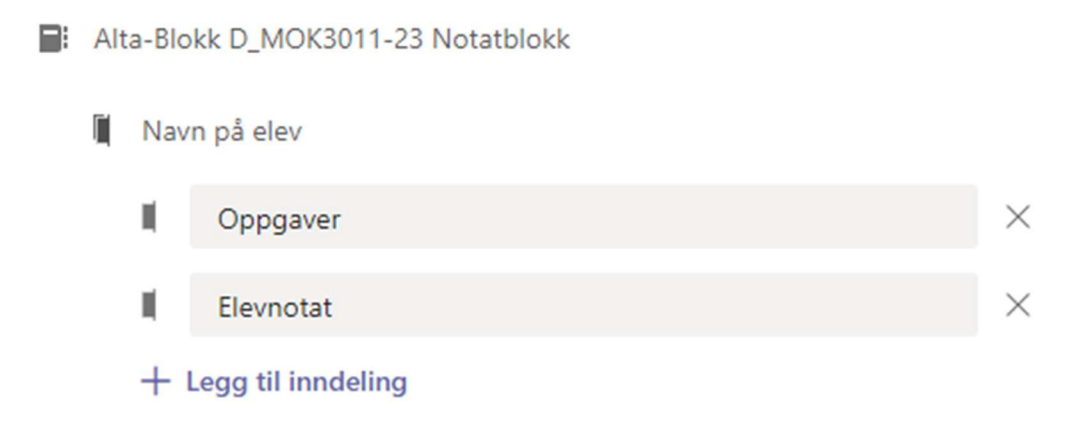

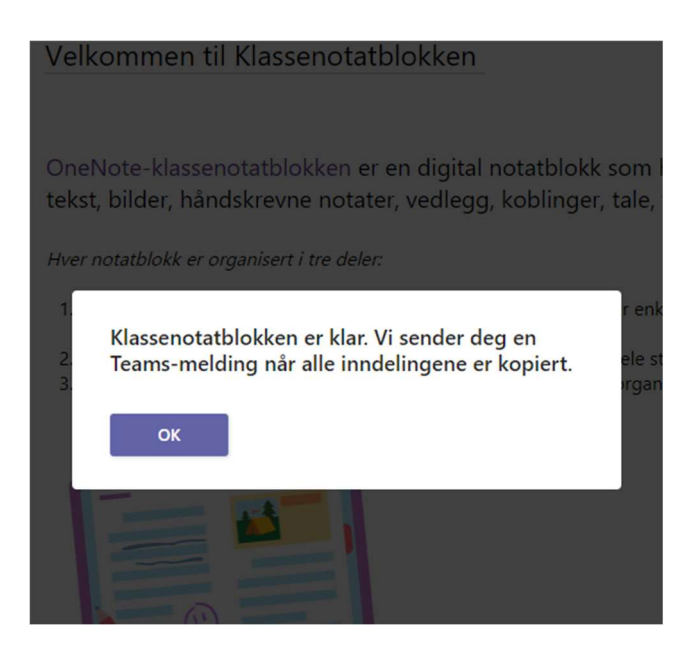

### 13. Da er alle inndelingen kopier inn i den nytt Teams klasserom i FFK.

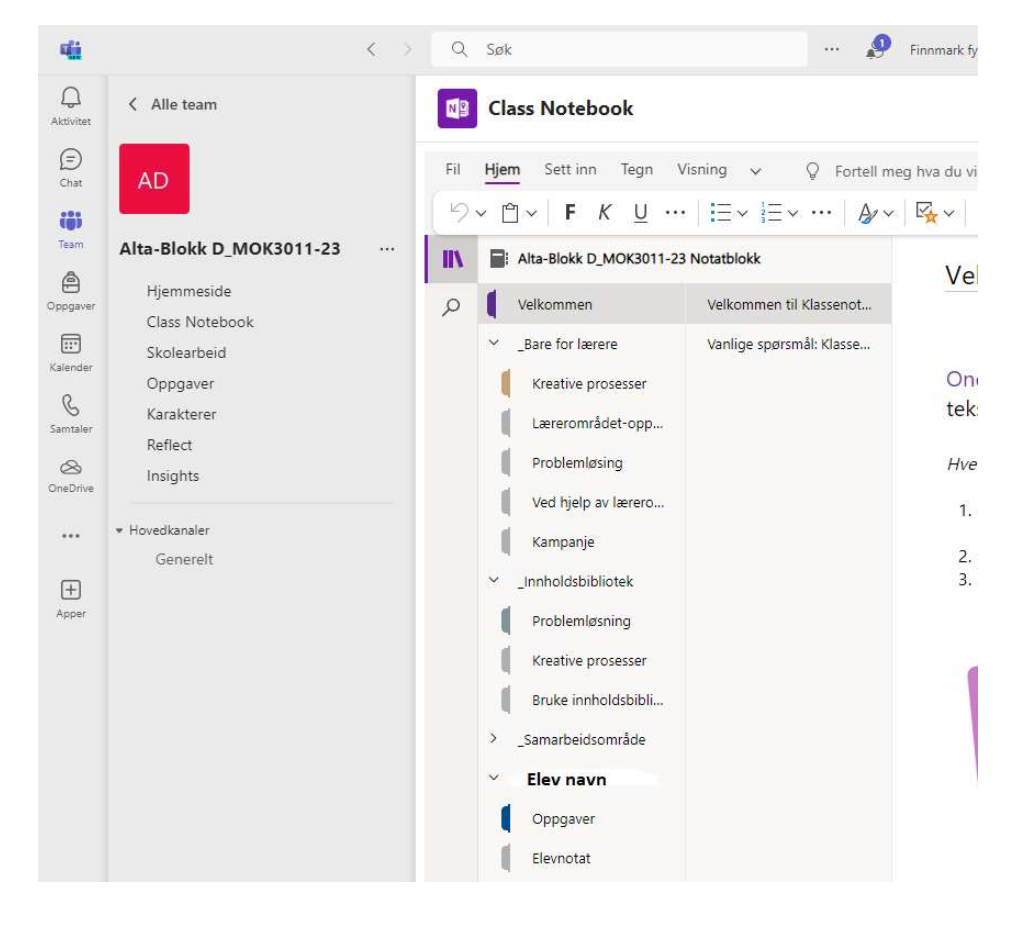

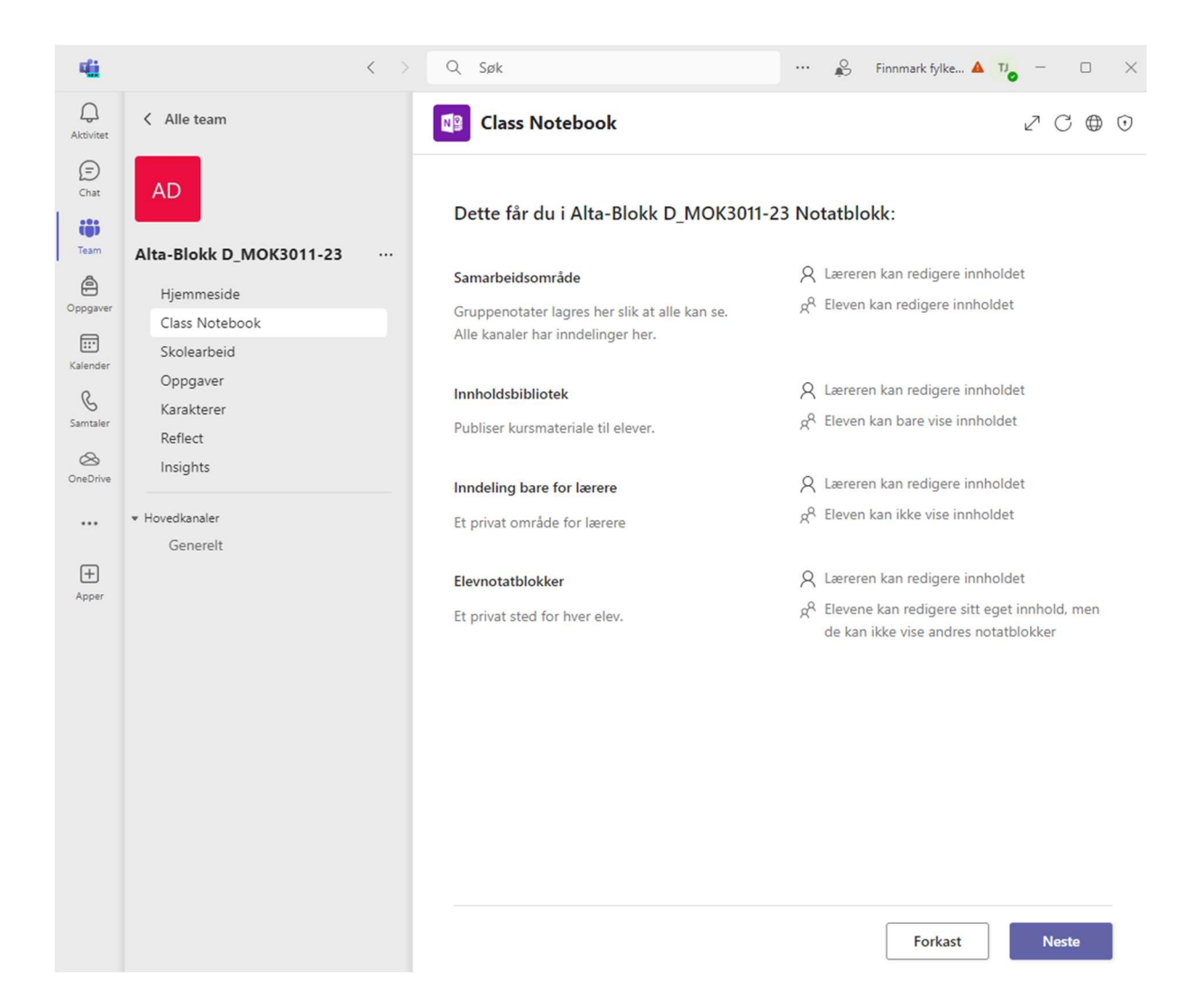